## Гредоставление муниципальной услуги «Организация отдыка детей в каникулярное время» с использованием Единого портала государственных и муниципальных услуг (функций)

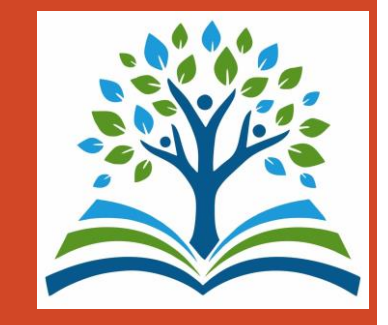

## Какие документы необходимы для заполнения заявления

- Паспорт родителя (законного представителя)
- Свидетельство о рождении ребенка
- Документ о регистрации ребенка по месту жительства (пребывания)
- СНИЛС родителя (законного представителя) и ребенка
- Документ, подтверждающий внеочередное, первоочередное или преимущественное право предоставления путевки в организацию отдыха и оздоровления (при наличии права), а также документ, подтверждающий право на получение бесплатной путевки
- Мед. справка по форме 070/у (для санаториев, санаторно-оздоровительных лагерей)

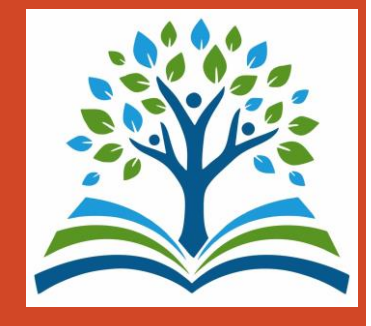

#### Если нет регистрации на ЕТУ (нет учетной записи)

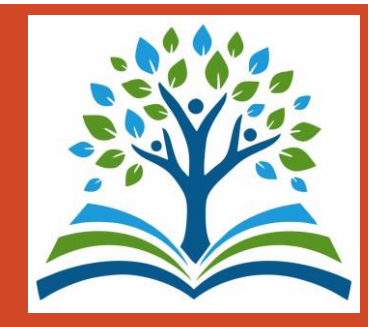

Если родитель не был зарегистрирован на ЕПГУ (не получал, не подтверждал учетную запись), то можно подойти в отделения ГБУ СО МФЦ, и вместе с консультантами заполнить необходимые данные для регистрации на ЕПГУ, и получить подтверждение учетной записи.

## Как получить услугу

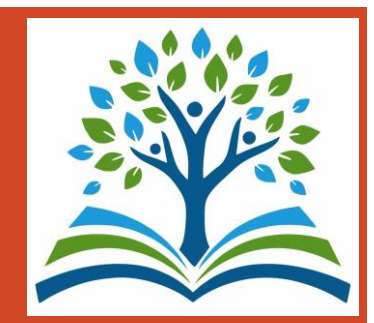

#### В адресной строке набрать <u>www.gosuslugi.ru</u> Нажать кнопку «Войти»

| Популярные Здор |       |                    | Ē.                | A                  | З°          | Ш                   | 2                      | 2                | ۵         |        | Ŀ         |
|-----------------|-------|--------------------|-------------------|--------------------|-------------|---------------------|------------------------|------------------|-----------|--------|-----------|
| услуги          | оовье | Справки<br>Выписки | Пенсии<br>Пособия | Транспорт<br>Права | Семья       | Образование<br>Дети | Регистрация<br>Паспорт | Штрафы<br>Налоги | Земля Дом | Прочее | Ведомства |
| -               |       | 🛆 Выборь<br>Презид | ы<br>цента России | > I                | ኳ Служба по | о контракту         | > () r                 | осуслуги и Ал    | иса >     |        |           |
|                 |       | Зведите заг        | прос              |                    |             |                     |                        |                  | >         |        |           |
|                 | Ę     | Вапись к врач      | чу Выборь         | ы Лицево           | ой счёт СФР | Единое посо         | обие Прис              | тавы             |           |        |           |

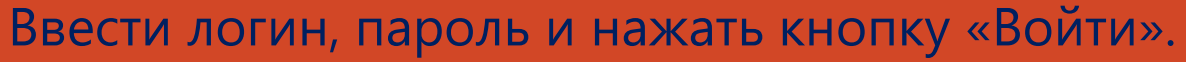

В качестве логина можно использовать номер мобильного телефона, адрес электронной почты или СНИСЛ (в зависимости от того, что было указано при регистрации на портале).

| госус                   | луги        |
|-------------------------|-------------|
| Телефон / Email / СНИЛС |             |
| Пароль                  |             |
| Восстановить            |             |
| Вой                     | ти          |
| Войти други             | м способом  |
| QR-код                  | Эл. подпись |
|                         | я войти?    |

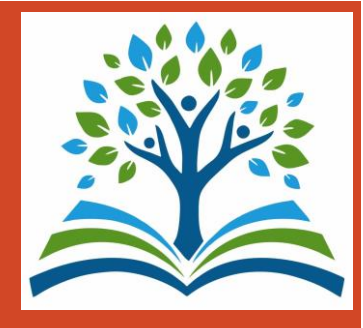

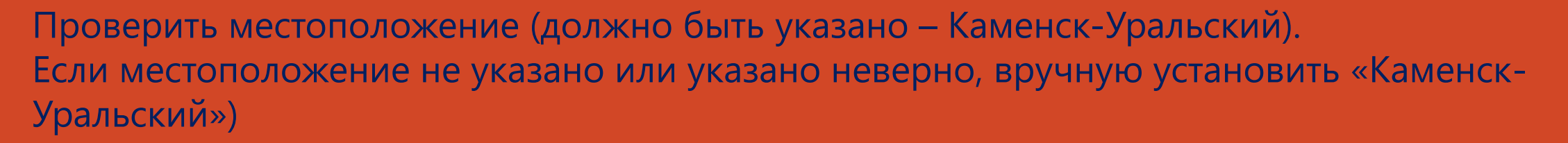

| Вы увидите услуги, досту | пные для вашего региона |  |
|--------------------------|-------------------------|--|
| Гекущее местоположени    | e                       |  |
| Свердловская область/Ка  | менск-Уральский г       |  |
| Выбор региона            |                         |  |
| Автоматически            | О Вручную               |  |

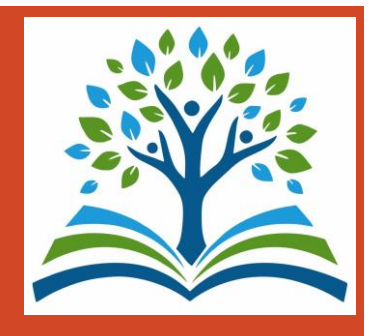

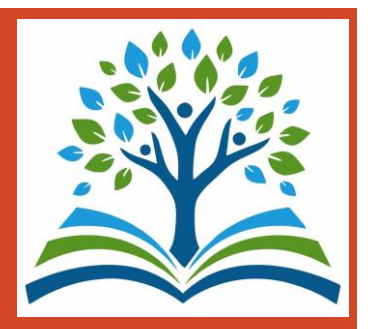

В разделе «Образование Дети» выбрать услугу «Организация отдыха детей в каникулярное время» или поиск услуги через помощника: в строке поиска ввести «путевка в лагерь».

| С<br>Популярные<br>услуги | Ср<br>Здоровье | Справки<br>Выписки | С.<br>Пенсии<br>Пособия | Гранспорт<br>Права | 20<br>Семья | П<br>Образование<br>Дети | Регистрация<br>Паспорт | <u>இ</u><br>Штрафы<br>Налоги | û)<br>Земля Дом | □<br>□<br>Прочее | уу<br>Ведомства |
|---------------------------|----------------|--------------------|-------------------------|--------------------|-------------|--------------------------|------------------------|------------------------------|-----------------|------------------|-----------------|
| Образован                 | ие             |                    |                         |                    |             |                          |                        |                              |                 |                  | ×               |
| Организаци                | я отдыха дет   | ей в каникуляг     | оное время              |                    |             |                          |                        |                              |                 |                  |                 |
| вапись ребё               | нка в детский  | й сад              |                         |                    |             | Не нашли                 |                        | осите Макса                  |                 |                  |                 |
| Школьное г                | юртфолио       |                    |                         |                    |             | Пенашли                  | ryenyry enpe           |                              |                 |                  |                 |
| Перевод в н               | овую школу и   | и запись в 10 к    | иласс                   |                    |             |                          |                        |                              |                 |                  |                 |
| Запись в кру              | /жки и секци   | 4                  |                         |                    |             |                          |                        |                              |                 |                  |                 |
| Показать все              |                |                    |                         |                    |             |                          |                        |                              |                 |                  |                 |
| Помощь с                  | емье           |                    |                         |                    |             |                          |                        |                              |                 |                  |                 |
| Статус мног               | одетной сем    | ьи                 |                         |                    |             |                          |                        |                              |                 |                  |                 |
| Выплата на                | погашение и    | потеки для мн      | огодетных               |                    |             |                          |                        |                              |                 |                  |                 |
| Сертификат                | на материнс    | кий капитал        |                         |                    |             |                          |                        |                              |                 |                  |                 |
| Отказ от на<br>пенсии     | правления ма   | теринского ка      | питала на на            | копительную ча     | асть        |                          |                        |                              |                 |                  |                 |
|                           |                |                    |                         |                    |             |                          |                        |                              |                 |                  |                 |

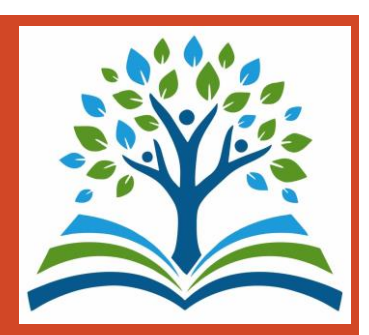

Прямая ссылка на услугу: https://www.gosuslugi.ru/600173/1/

Выбрать «Начать»

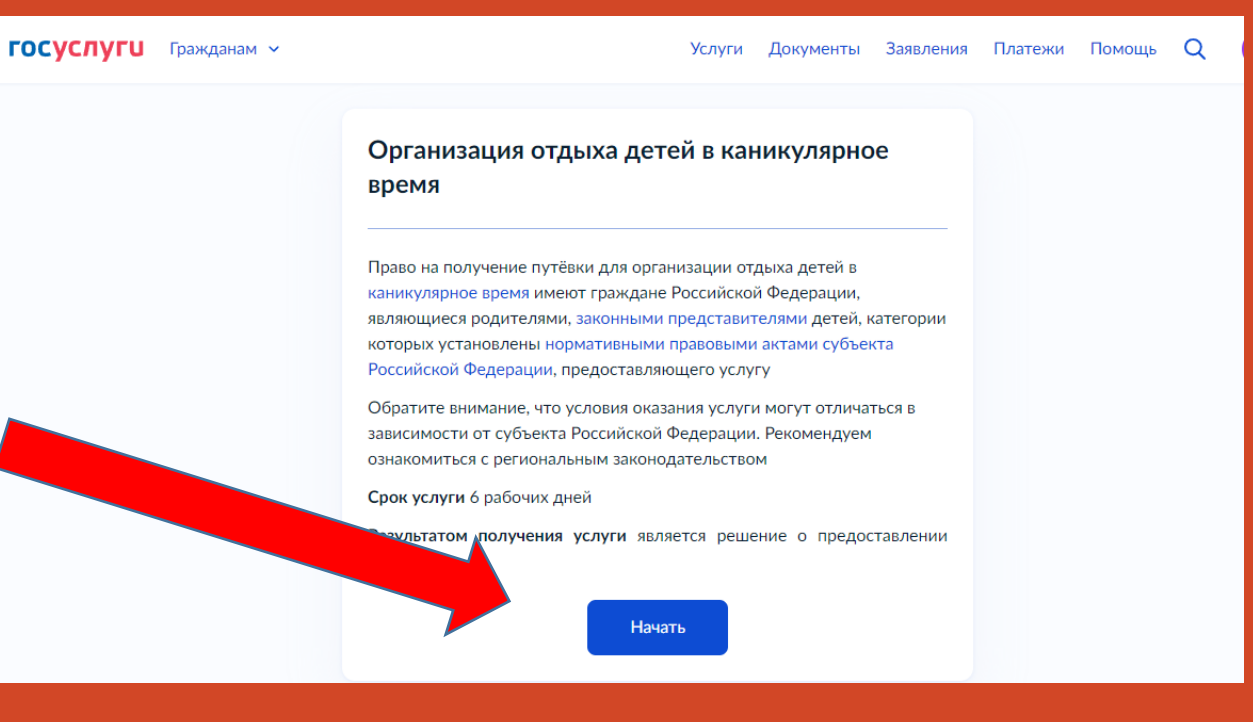

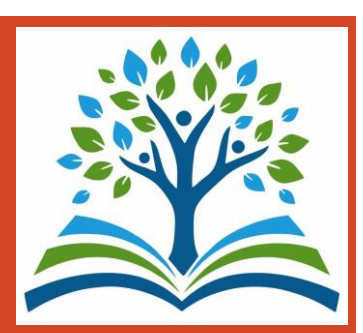

Выбрать того, кто обращается за услугой.

| осуслуги | Гражданам 🗸 |                                      | Услуги | Документы | Заявления | Платежи | Помощь | Q |
|----------|-------------|--------------------------------------|--------|-----------|-----------|---------|--------|---|
|          |             | < Назад<br>Кто обращается за услугой | 1?     |           |           |         |        |   |
|          |             | Заявитель                            |        |           | >         |         |        |   |
|          |             | Представитель                        |        |           | >         |         |        |   |
|          |             |                                      |        |           |           |         |        |   |

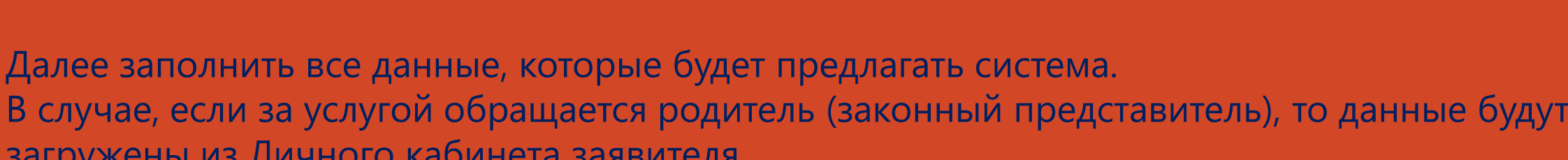

В случае, если за услугой обращается родитель (законный представитель), то данные будут загружены из Личного кабинета заявителя.

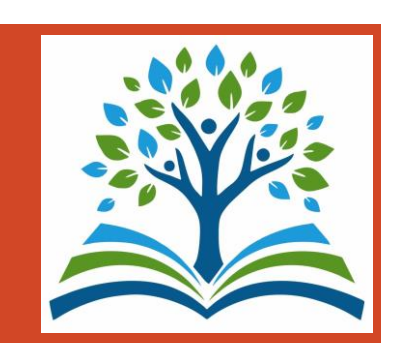

Укажите сведения о ребенке (детях). Данные загружаются из Личного кабинета, в случае отсутствия данных о ребенке (детях), необходимо добавить их в Личном кабинете.

| силите сведе         | ния о реосние                        |      |
|----------------------|--------------------------------------|------|
| ли ребёнка нет в спі | иске, добавьте данные в личном кабин | нете |
| Ребёнок 1            |                                      | ×    |
| Выберите ребёнка из  | вашего профиля                       |      |
|                      |                                      | ~    |
|                      |                                      |      |
| Ребёнок 2            |                                      | ×    |
| Выберите ребёнка из  | вашего профиля                       |      |
| boloopine peoenta no |                                      | ~    |
|                      |                                      |      |
|                      |                                      |      |
|                      | Добавить ребёнка                     |      |

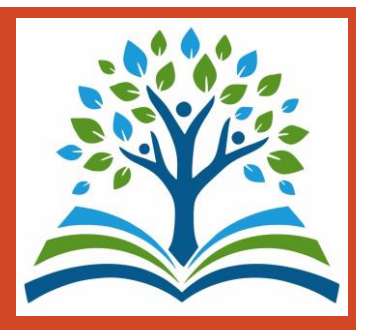

Если ребенок имеет свидетельство о рождении иностранного государства, то необходимо загрузить нотариально заверенный электронный документ

| < <sub>Назад</sub><br>Где зарегистрировано рождение ребённ | ka? | < Назад<br>Загрузите документы<br>😥 Анна, 6 лет                                                                                                    | < Назад<br>Укажите реквизиты актовой записи из<br>свидетельства о рождении |
|------------------------------------------------------------|-----|----------------------------------------------------------------------------------------------------|----------------------------------------------------------------------------|
| 😡 Анна, 6 лет                                              |     | Свидетельство о рождении иностранного государства и нотариально удостоверенный перевод на русский язык                                                                                                    | Анна, 6 лет           Где найти                                            |
| В Российской Федерации                                     | >   | Загрузите документ, подписанный усиленной квалифицированной<br>электронной подписью нотариуса в формате SIG<br>Для загрузки выберите файл с расширением *.JPG, *.JPEG, *.BMP, *.PNG,<br>*.PDF, *.RAR, *.ZIP, *.SIG | Актовая запись<br>Номер Дата<br>1 01.02.2024 📋                             |
| На территории иностранного государства                     | >   | Максимально допустимый размер файла — 50 MG.<br>Перетащите файлы или выберите на компьютере<br>Ø Выбрать файл                                                                                                    | Орган, составивший запись<br>Обязательно для заполнения<br>1               |
|                                                            |     | Продолжить                                                                                                    | Продолжить                                                                 |

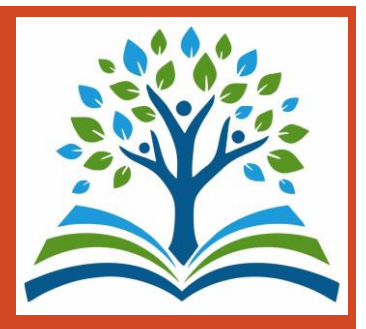

В случае, если адрес места жительства ребенка совпадает с адресом места жительства заявителя, то необходимо сделать об этом отметку

| Анна, 6 лет                                                  | < <sub>Назад</sub><br>Адрес места жительства ребёнка                                                  |
|--------------------------------------------------------------|----------------------------------------------------------------------------------------------------|
| Адрес места жительства ребёнка совпадает с адресом заявителя | <ul> <li>Анна, 6 лет</li> <li>Адрес места жительства ребёнка совпадает с адресом заявителя</li> </ul> |
| Населённый пункт, улица, дом и квартира                      | Продолжить                                                                                            |
| Нет дома Нет квартиры                                        |                                                                                                    |

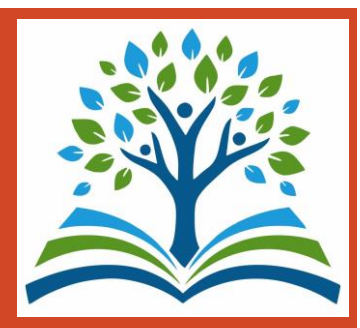

>

>

Фамилия родителя соответствует фамилии ребёнка?

👩 Анна, 6 лет

< Назад

У родителя и ребёнка фамилии разные

У ребёнка фамилия родителя

< Назад

Кем является заявитель?

👩 Анна, 6 лет

| > |
|---|
|   |

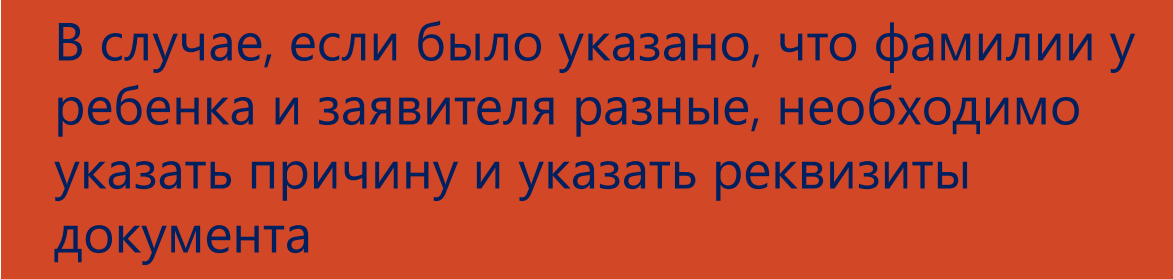

| Анна, 6 лет                                           |   |
|-------------------------------------------------------|---|
| Установлено отцовство над ребёнком                    | > |
| Заключение брака (у ребёнка фамилия второго родителя) | > |
| Расторжение брака                                     | > |
| Management Assesses                                   |   |

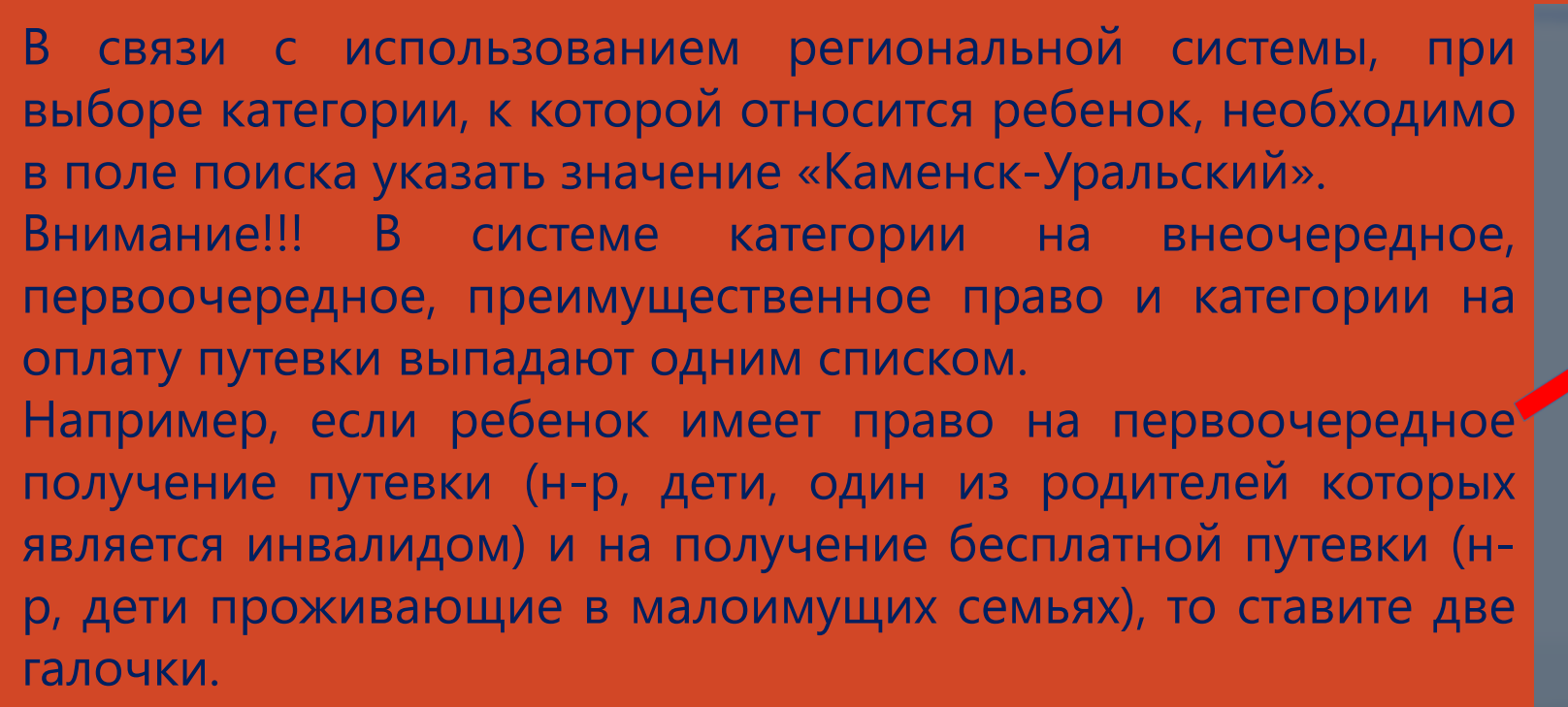

Если льгот на устройство и оплату нет, то выбираете категории «без льгот (по очереди)» и «без льгот (по оплате)»

| Kŝ  | MEHEK-ypa                                                                                                    |
|-----|----------------------------------------------------------------------------------------------------|
| Выб | рать все                                                                                                    |
|     | Орган МС "УО Каменск-Уральского ГО" - Без льгот                                                                                                    |
|     | Орган МС "УО Каменск-Уральского ГО" - Без льгот                                                                                                    |
|     | Орган МС "УО Каменск-Уральского ГО" - ВИЧ-инфицированные дети                                                                                                    |
|     | Орган МС "УО Каменск-Уральского ГО" - ВИЧ-инфицированные дети                                                                                                    |
|     | Орган МС "УО Каменск-Уральского ГО" - Дети, вернувшиеся из<br>воспитательных колоний и специальных учреждений закрытого типа                                                                                                    |
|     | Орган МС "УО Каменск-Уральского ГО" - Дети военнослужащих<br>граждан, уволенных с военной службы                                                                                                    |
|     | Орган МС "УО Каменск-Уральского ГО" - Дети военнослужащих и дети<br>граждан, пребывавших в добровольческих формированиях, погибших<br>(умерших) при выполнении задач в специальной военной операции<br>либо позднее указанного периода, но вследствие увечья (ранения, т |

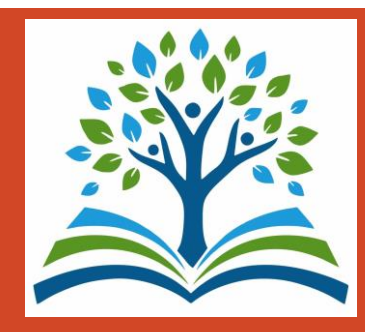

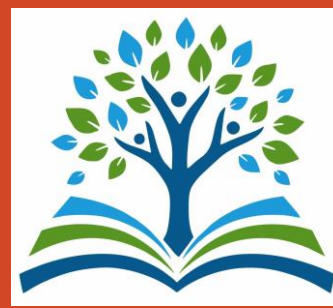

Для выбора организации отдыха и оздоровления, необходимо в поле поиска ввести значение «Каменск-Уральский» (выходят все лагеря, в которые направляются дети из нашего города). Внимание!!! Все лагеря Каменск-Уральского ГО начинаются «Орган МС «УО Каменск-Уральского ГО»…»

#### < Назад

Каменск

Ук Орган МС "УО Каменск-Уральского ГО" - Лагерь с дневным пребыванием детей Муниципального автономного общеобразовательного учреждения "Средняя общеобразовательная школа № 37 с углубленным < Назад

#### Укажите организацию и период отдыха

|                                                    | $\sim$   |
|----------------------------------------------------|----------|
| Орган МС УО Каменск-уральского ГО - Поезд здоровья | ~        |
| Период отдыха                                      |          |
| 1 (05.06.2024 - 25.06.2024)                        | $\times$ |
|                                                    |          |

# при регистрации заявления в загородные оздоровительные организации заявитель в течение 6 рабочих дней с даты регистрации предоставляет оригиналы и копии документов в МФЦ, при регистрации заявления в лагеря с дневным пребыванием детей - МФЦ или в школу.

ВАЖНО:

Назад
 Политите внимание, что в некоторых случаях необходимо предоставить уполномоченный орган оригиналы документов.
 Ведомление об этом поступит в личный кабинет.

#### Годача заявления через ЕТУ при наличии подтвержденной учетной записи

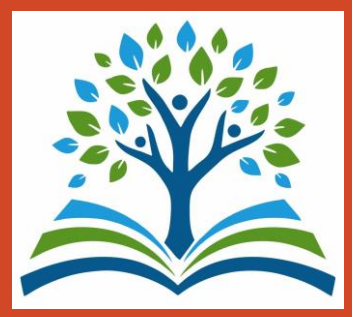

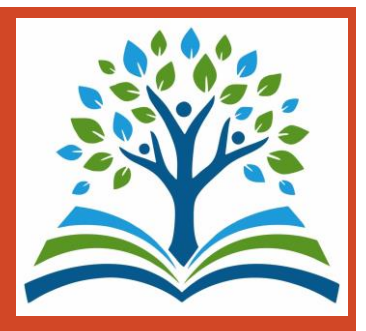

Далее в строке набрать «Каменск-Уральский» и выбрать «Администрация Каменск-Уральского городского округа» и отправить заявление

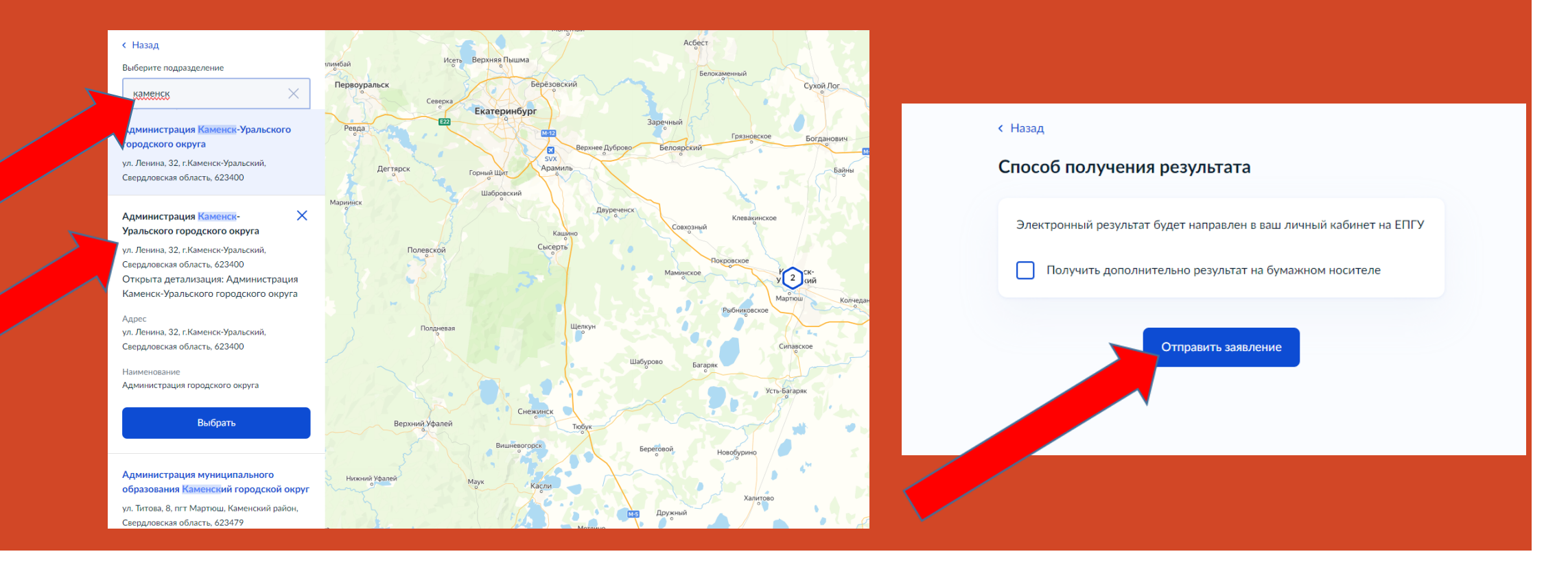